# 「Microsoft Edge」から「Internet Explorer11」への切り替え方法

Windows 10の場合、搭載される標準ブラウザは「Microsoft Edge」となりますが、西武ビジネスWeb サービスにおいて「電子証明書方式」をご利用される場合、「Microsoft Edge」は動作確認 対象外となっています。Windows 10で「電子証明書方式」をご利用の際は、以下の手順にて ブラウザを「Internet Explorer 11」に切り替えのうえ、ご利用ください。

## 【1】Windows 10の場合、デスクトップは下記画面になります。

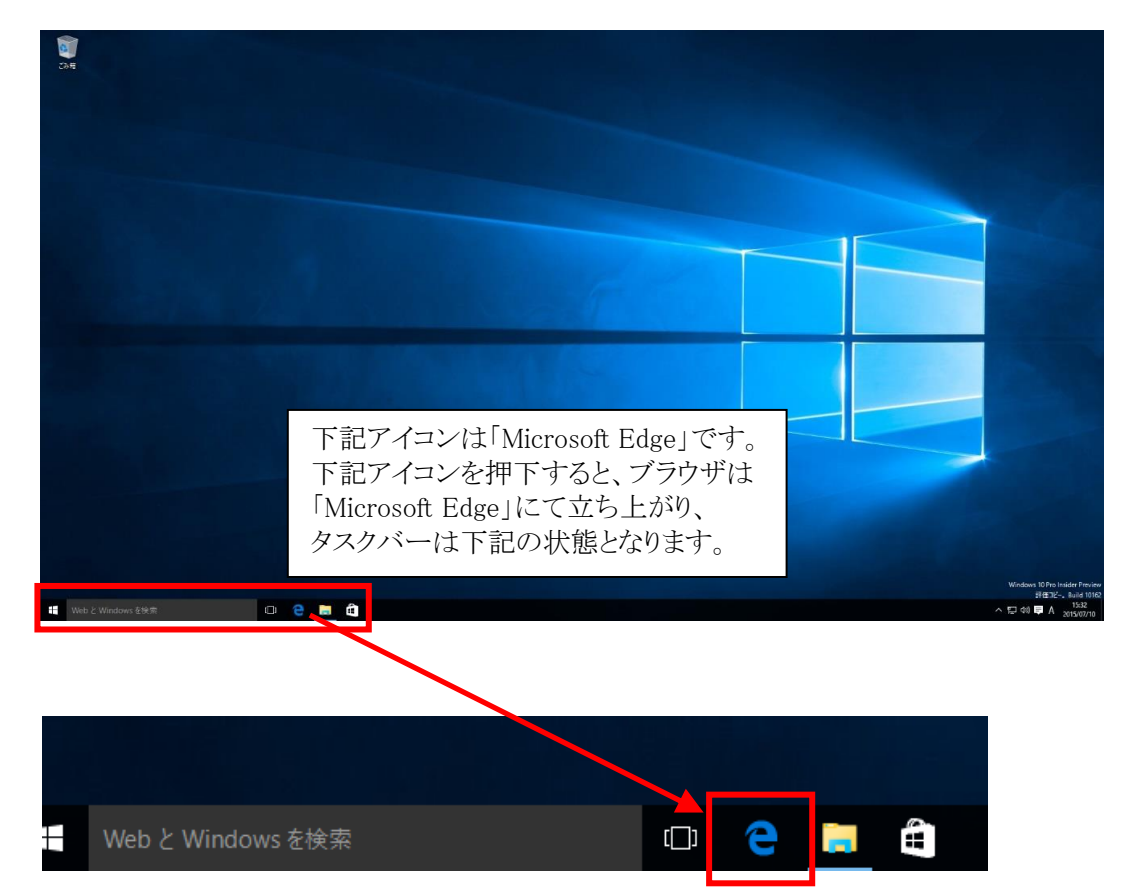

## 【2】Windows 10における Internet Explorer 11の起動方法

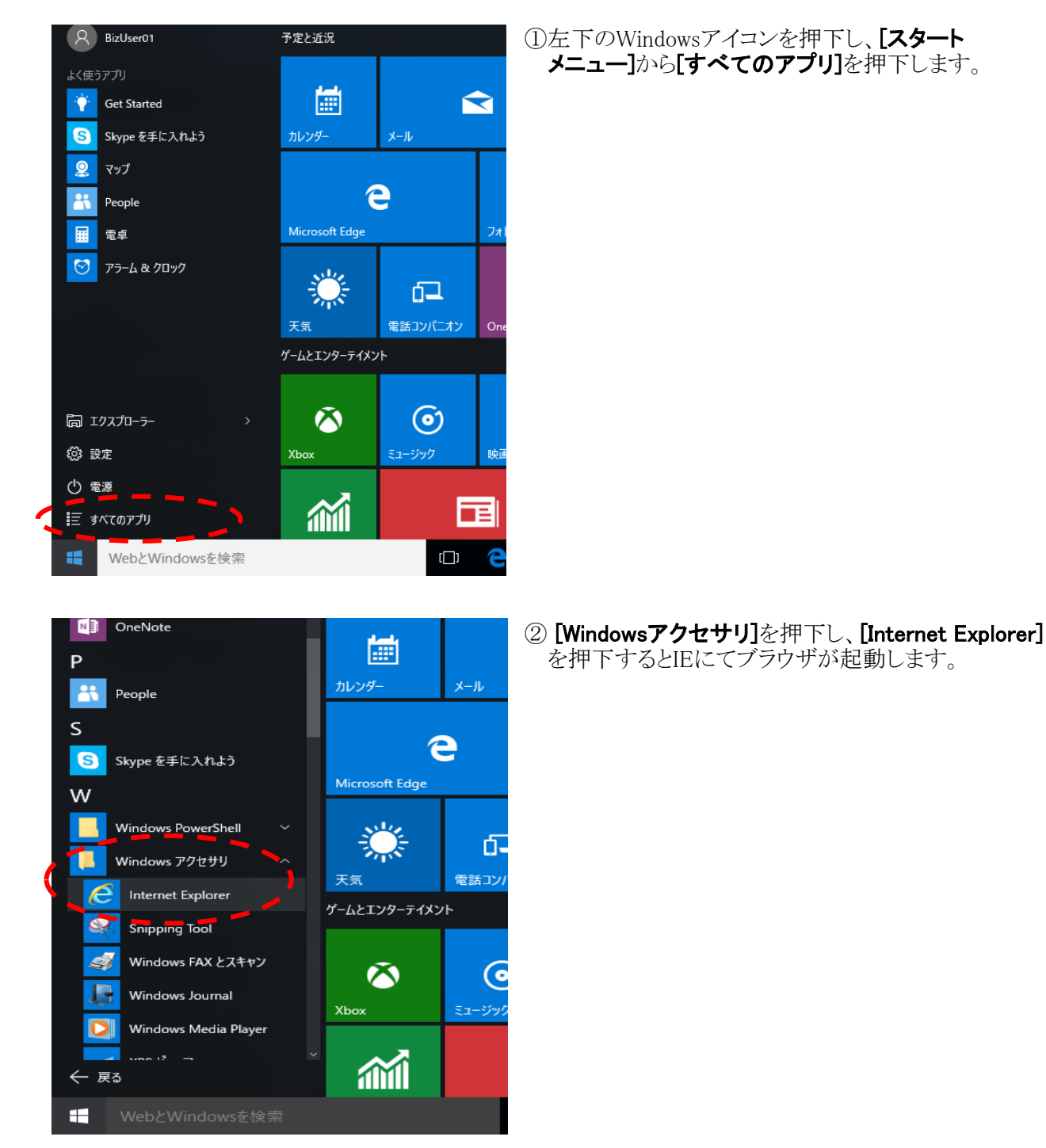

※上記タイミングで[Internet Explorer]を右クリックし、[ピン留めする]を選択することにより、常に IEのアイコンをタスクバーに表示させることも可能です。

| Web と Windows を検索 | () | е |  | e |
|-------------------|----|---|--|---|
|                   |    |   |  |   |

#### ※ご参考

◆「Microsoft Edge」と「Internet Explorer」との切り分けについて 「Microsoft Edge」はウィンドウ枠上部の標準色が<u>グレー</u>となります。

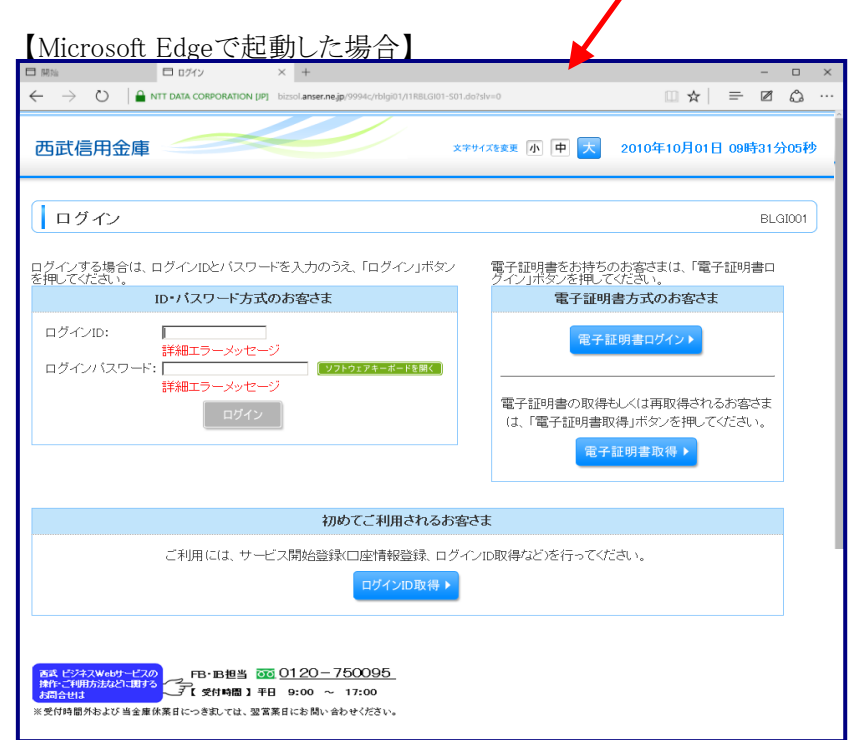

#### 【Internet Explorerで起動した場合】

| 🗲 🛞 🚰 https://www.https:/ansecna.go/1994c/ 🔎 - 🔒 NIT DATA CO 🖒 🧭 0 %/ y 🛛 🗴          | -                                                                            |  |  |  |  |  |
|--------------------------------------------------------------------------------------|------------------------------------------------------------------------------|--|--|--|--|--|
| 西武信用金庫 *                                                                             | ₽♥イスᅊቋ更 小 申 大 2010年10月01日 09時31分05秒                                          |  |  |  |  |  |
| ロヴィン                                                                                 | BLQI001                                                                      |  |  |  |  |  |
| ログインする場合は、ログインIDとバスワードを入力のうえ、「ログイン」ボタン<br>を押してください。<br>ID・パスワード方式のお客さま               | 電子証明書をお持ちのお客さまは、「電子証明書ロ<br>クイン」ボタンを押してください。<br>電子証明書方式のお客さま                  |  |  |  |  |  |
| ログインID:<br>詳細エラーメッセージ<br>ログインパスワード:<br>詳細エラーメッセージ<br>「ソフトウェアキーボードS基C<br>詳細エラーメッセージ   | 電子証明書ロワイン><br>電子証明書の取得もしくは再取得されるお客さま<br>は、「電子証明書取得」ボタンを押してください。<br>電子証明書取得 > |  |  |  |  |  |
| 初めてご利用されるお客さま                                                                        |                                                                              |  |  |  |  |  |
| ご利用には、サービス開始登録、ロウインID取得など)を行ってください。<br>ログインID取得 >                                    |                                                                              |  |  |  |  |  |
| あえ ビジネスWebケービスの<br>内介、ご明防防なご用かっ<br>利労会社は<br>※受付時間外をよび 当金庫保裏日にっき取しては、室室裏日にお願い会わせください。 |                                                                              |  |  |  |  |  |